| 居宅介護支援 |      |      |       | 訪問介護         | 通所介護 |   |  |
|--------|------|------|-------|--------------|------|---|--|
| ID.0   | 039  | 限度額超 | 1過した場 | き合、どのように設定する | のか。  |   |  |
| メニュー名  |      |      |       |              |      |   |  |
| 大分類    | 利用者一 | -覧   | 中分類   | 利用票・提供票      | 小分類  | — |  |
| Q      | -    |      | -     |              |      |   |  |

限度額超過した場合、どのように設定するのか。

| - |  |
|---|--|
| A |  |
|   |  |

① 限度額管理ボタンをクリックします。

※超過している場合、超過欄に赤字で単位数が表示されます。

| ₩ 平成264    | 年10月 の利                 | 用票・  | 提供票                  |             |                        |             |       |    |
|------------|-------------------------|------|----------------------|-------------|------------------------|-------------|-------|----|
| 盛岡市:102369 | 98770                   |      |                      |             |                        |             |       |    |
| 区分         | <ul> <li>認定済</li> </ul> | 申請中  | 作成中作成年月              | 月日<br>平成26年 | F09月12日 作成者氏名          | 2017日 - 日子一 | 良阝    | •  |
| 保険者番号      | 032011                  | 介護度  | 要介護4                 | 計画単位数       | 39072                  |             | 短期入所  |    |
| 保険者名       | 盛岡市                     | 変更後  |                      | 限度額         | 30806                  |             | 前月まで  | 29 |
| 被保険者番号     | 1023698770              | 変更日  |                      | 超過          | 8266                   |             | 当月の計画 | 30 |
| 認定有効期間     | 平成26年09月01<br>認定切替      | 日~平成 | 28年09月30日<br>認定情報再取得 | 限度額<br>適用期間 | 平成26年09月01F<br>限度額管理 1 | 年09月30日     | 累計    | 59 |

- ② [限度額管理] 画面で超過単位数を上乗せする事業所の上乗せ単位数欄に入力します。
- ③ 給付内単位数が「計画単位数」から「上乗せ単位数」を引いた単位数に変わります。
   ※画面の例の場合、「33572」-「8266」→「25306」
- ④ 設定ボタンをクリックします。

| 画単位数       | 限度額    | 超過単位数      | 限度額適用其  | 月間            |        |
|------------|--------|------------|---------|---------------|--------|
| 9072       | 30806  | 8266       | 平成26年09 | 月01日~平成28年09月 | 月30日   |
| サービス種<br>頃 | 事業所名   | 事業所番号      | 計画単位数   | 上乗せ単位数 2      | 給付内単位数 |
| 访問介護       | 支援センター | 0320202020 | 33572   | 8266          | 25306  |
| ≣祉用具貸<br>∋ | 支援センター | 0320202020 | 5500    | 0             | 5500   |
|            |        |            |         |               |        |

▲ 上乗せ単位数の設定を行っても[利用票・提供票]画面の計画単位数、超過欄の単位数の表示は変わ りません。

| 居宅介護支援 | 訪問介護 | 通所介護 |
|--------|------|------|
| 0      |      |      |

## 補足

限度額超過で上乗せ単位数を設定していない場合、登録時に下記メッセージが表示されます。OK ボタンをクリックして、メッセージを閉じ、前ページの手順で上乗せ単位数を設定してください。

| ページ https://dev.second-line.wiseman.ne.jpの記述:× |    |  |  |  |
|------------------------------------------------|----|--|--|--|
| 限度額管理で上乗せ単位数を設定してください。                         |    |  |  |  |
|                                                | ОК |  |  |  |
|                                                |    |  |  |  |